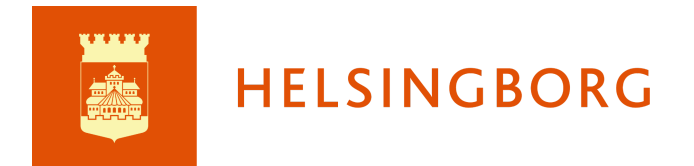

Uppdaterad 24-02-06

## Dokumentation av extra anpassning i itslearning

I planen för utvecklingssamtal finns sedan ht 2021 ett fält för sammanställning av elevens extra anpassningar. I det fältet ska mentor vid de tillfällen som skolan bestämmer göra en sammanställning av extra anpassningar som lärare dokumenterar i omdömen.

| Mall utveckli | ngssamtal 🖉                       |                                    |                  | Site/skola: Helsingborg |
|---------------|-----------------------------------|------------------------------------|------------------|-------------------------|
|               | FÄLTNAMN                          | ÄR SYNLIGT FÖR                     | KAN REDIGERAS AV |                         |
| Text          | Nuläge                            | Mentor, Lärare, Elev, Vårdnadsha 👻 | Mentor           | <b>-</b> 🛍              |
| Text          | Mål                               | Mentor, Lärare, Elev, Vårdnadsha 👻 | Mentor           | <b>•</b>                |
| Text          | Väg till målet                    | Mentor, Lärare, Elev, Vårdnadsha 💌 | Mentor           | <ul> <li>■</li> </ul>   |
| Text          | Extra anpassningar (mentors inled | Mentor, Lärare, Elev, Vårdnadsha 🔻 | Mentor           | <b>-</b> û              |
| Text          | Uppföljning                       | Mentor, Lärare, Elev, Vårdnadsha 🔻 | Mentor           | •                       |
| Text          | Elevens anteckningar              | Mentor, Lärare, Elev, Vårdnadsha 🔻 | Elev             | <b>▼</b> 🛍              |
| Text          | Mentorns egna anteckningar. Endas | Mentor                             | Mentor           | ▼ ÎII                   |

## Viktigt att tänka på:

Ett omdöme kan redigeras och uppdateras när som helst

Lärare skapar ett extra omdöme per termin där extra anpassningar skrivs in för de elever som är berörda. Det kan redigeras och uppdateras när som helst när en extra anpassning görs för en elev.

#### Ett nytt omdöme för extra anpassning ska skapas varje termin

Eftersom ett omdöme bara plockas upp i mentors översikt under 4 månader efter senaste redigering, ska ett nytt omdöme för extra anpassningar skapas för varje termin då tidigare extra anpassningar utvärderas och dokumenteras i nytt omdöme eller tas bort.

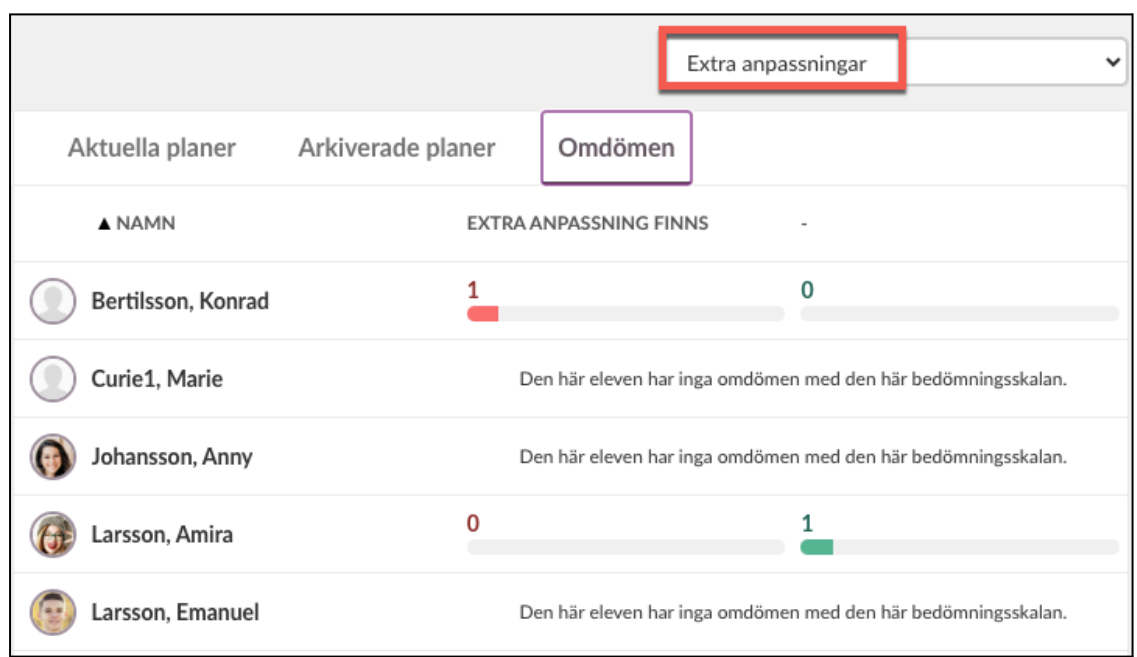

#### Mentors översikt

#### Datum för plan ska sättas vid respektive terminsstart

Eftersom en extra anpassning kan sättas in när som helst på terminen blir det ännu viktigare att mentor tänker på att sätta *startdatum för plan vid respektive terminsstart*. Lärare kanske lägger in en extra anpassning långt innan omdömen skrivs.

#### Rutiner för mentors kontroll av elevers anpassningar

För mentor är det viktigt att ha en regelbunden kontroll över om anpassningar har lagts till i omdömet eftersom mentor ska sammanställa dem i elevens plan så att den är aktuell och lärare kan se om anpassningar görs. Skolan behöver ha rutiner för detta.

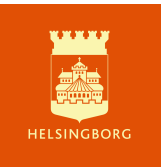

# Arbetsgång

### Undervisande lärare

Lärare skapar ett omdöme (enligt manual för Utvecklingssamtal) i kursen med tillägget Anpassningar i titeln. Namnstandard: Kurs Anpassningar Termin (4 tecken utan mellanslag). Bedömningsskala "Extra anpassningar", ingen självutvärdering.

| Rubrik *                     | Bedömningsskala *  |  |
|------------------------------|--------------------|--|
| Historia 1 Anpassningar ht21 | Extra anpassningar |  |
|                              |                    |  |
| Synlig för elever            |                    |  |
| 🗸 Ja Nej                     |                    |  |
| Aktivera självutvärdering    |                    |  |
|                              |                    |  |
|                              |                    |  |
|                              |                    |  |

Nu kan det finnas två omdömen för ht21. Andra omdömen i samma kurs visas också här.

| SENAST UPPDATERAD | SYNLIG                                               |                                                                                                |
|-------------------|------------------------------------------------------|------------------------------------------------------------------------------------------------|
| 2020-12-21        | ۲                                                    | •••                                                                                            |
| 2021-03-26        | ۲                                                    | •••                                                                                            |
|                   |                                                      |                                                                                                |
|                   | <b>SENAST UPPDATERAD</b><br>2020-12-21<br>2021-03-26 | SENAST UPPDATERAD         SYNLIG           2020-12-21         <           2021-03-26         < |

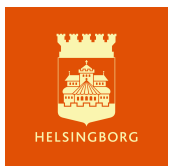

När lärare markerar att elev har en extra anpassning ska Extra anpassning finns väljas och anpassningen beskrivas i fritext. *Om ingen anpassning finns gör lärare ingenting för den eleven.* 

| Elev<br>Larsson, Emanuel                                                      | Bedömning<br>Inte bedömd 🛛 💌                                                    |             |
|-------------------------------------------------------------------------------|---------------------------------------------------------------------------------|-------------|
| Kommentar<br>Klicka här för att lägga till text                               |                                                                                 |             |
| Elev<br><u>Test. Elev1</u><br>Kommentar<br>Extra anpassning görs genom att    | Bedömning<br>Extra anpassning finns<br>Inte bedömd<br>Extra anpassning<br>finns | D           |
| Elev<br><u>Test, Elev2</u><br>Kommentar<br>Klicka här för att lägga till text | Bedömning<br>Inte bedömd •                                                      |             |
| < 1 >                                                                         | 1 till 5 av                                                                     | 5 Visa 50 💌 |

Om läraren vill se vilka extra anpassningar som görs för en elev finns de under rubriken Aktuell plan. Läraren klickar på planens namn för att se elevens aktuella och tidigare planer. Om rubriken är Inga aktuella planer går det ändå att klicka på den för att komma åt tidigare planer för eleven. Klickar man på elevens namn öppnas elevens profilkort.

| Utvecklingssamtal                             |                          |                                     |
|-----------------------------------------------|--------------------------|-------------------------------------|
|                                               |                          |                                     |
| 🖛 <u>Tillbaka till Status och uppföljning</u> |                          |                                     |
|                                               |                          |                                     |
|                                               |                          |                                     |
|                                               |                          |                                     |
|                                               |                          |                                     |
| Aktuella planer Omdömen                       |                          |                                     |
|                                               |                          |                                     |
|                                               |                          | MENITOD                             |
|                                               | ARTOELL PLAN             | MENTOR                              |
|                                               |                          |                                     |
| Johansson, Anny                               | Ingen aktuell plan       | Berg, Janne +2                      |
|                                               |                          |                                     |
| 🚮 Larsson, Amira                              | Frånvarouppföljning vt21 | Berg, Janne +3                      |
|                                               |                          |                                     |
| Larsson, Emanuel                              | Individuell studienlan   | lonsson, lenny +3                   |
|                                               |                          | jonsson, jonny 's                   |
|                                               |                          |                                     |
| Test, Elev1                                   | Individuell Studieplan   | Jonsson, Jenny                      |
| $\sim$                                        |                          |                                     |
| Test, Elev2                                   | Individuell studieplan   | Jonsson, Jenny, Sandgren, Admin-Ulf |
|                                               |                          |                                     |

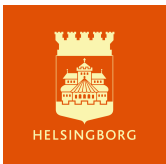

### Mentor

Mentor väljer Mall utvecklingssamtal när planen ska skapas. Datum för terminsstart sätts som Start.

| Skapa ny plan                                             |                                                                             |
|-----------------------------------------------------------|-----------------------------------------------------------------------------|
| Rubrik *                                                  |                                                                             |
| Utvecklingssamtal ht2                                     | 1                                                                           |
| Mall                                                      |                                                                             |
| ✓ Mall utvecklingssamtal<br>Individuell studieplan (      | ISP) på IM-Hbg                                                              |
| Start *                                                   | Slut (valfritt)                                                             |
| 2021-08-20                                                | 2021-12-17                                                                  |
| Elevens skriftliga omdömen f<br>inom denna tidsram visas. | rån respektive kurs kommer att visas i plan. Endast omdömen som har skapats |
| Skapa för                                                 |                                                                             |
| Larsson, Amira                                            |                                                                             |
| Skapa Avb                                                 | ryt                                                                         |

Mentor kan, vid behov, fylla i fältet för Extra anpassningar vid ett första samtal med sin mentorselev. Senaste uppdatering överst, datum först.

| Nuläge                                                                                                    |                                                                                                    |                                                                    |   |
|----------------------------------------------------------------------------------------------------|----------------------------------------------------------------------------------------------------|--------------------------------------------------------------------|---|
| Nulige                                                                                                    |                                                                                                    |                                                                    |   |
|                                                                                                    |                                                                                                    |                                                                    |   |
|                                                                                                    |                                                                                                    |                                                                    | - |
| viai                                                                                                    |                                                                                                    |                                                                    |   |
| Mái                                                                                                    |                                                                                                    |                                                                    |   |
|                                                                                                    |                                                                                                    |                                                                    |   |
| /äg till målet                                                                                                    |                                                                                                    |                                                                    |   |
| Väg till målet                                                                                                    |                                                                                                    |                                                                    |   |
|                                                                                                    |                                                                                                    |                                                                    |   |
|                                                                                                    |                                                                                                    |                                                                    |   |
|                                                                                                    |                                                                                                    |                                                                    |   |
| xtra annassninga                                                                                                    | mentors inledance dokumentation och                                                                                                    | sammanställning av lärares annassningar)                           | _ |
| Extra anpassninga                                                                                                    | (mentors inledande dokumentation och                                                                                                    | sammanställning av lärares anpassningar)                           |   |
| Extra anpassninga<br>Extra anpassningar (m                                                                                                    | (mentors inledande dokumentation och<br>ntors inledande dokumentation och sammanställning av                                                                                                    | sammanställning av lärares anpassningar)<br>(Irares arpassningar)  |   |
| Extra anpassninga<br>Extra anpassningar (m                                                                                                    | (mentors inledande dokumentation och<br>ttors irledande dokumentation och sammanställning av                                                                                                    | sammanställning av lärares anpassningar)<br>lärares anpassningar)  |   |
| Extra anpassninga<br>Extra anpassningar (m                                                                                                    | (mentors inledande dokumentation och<br>nors inledande dokumentation och sammanställning av                                                                                                    | sammanställning av lärares anpassningar)<br>(ärares arpassningar)  |   |
| Extra anpassninga<br>Extra anpassningar (m<br>Uppföljning                                                                                     | (mentors inledande dokumentation och<br>nors irledande dokumentation och sammanställning av                                                                                                    | sammanställning av lärares anpassningar)<br>(Irans anpassningar)   |   |
| Extra anpassningar (m<br>Extra anpassningar (m<br>Uppföljning<br>Uppföljning                                                                  | (mentors inledande dokumentation och<br>nors inledande dokumentation och sammanställning av                                                                                                    | sammanställning av lärares anpassningar)<br>(lirares anpassningar) |   |
| Extra anpassningar (m<br>Extra anpassningar (m<br>Uppföljning<br>Uppföljning                                                                  | (mentors inledande dokumentation och<br>ntors inledande dokumentation och sammanställning av                                                                                                    | sammanställning av lärares anpassningar)<br>(ärares anpassningar)  |   |
| Extra anpassningar (m<br>Extra anpassningar (m<br>Uppföljning<br>Uppföljning                                                                  | (mentors inledande dokumentation och<br>Itors inledande dokumentation och sammanställning av                                                                                                    | sammanställning av lärares anpassningar)<br>lärares anpassningar)  |   |
| Extra anpassningar (m<br>Extra anpassningar (m<br>Uppföljning<br>Uppföljning                                                                  | (mentors inledande dokumentation och<br>Itors inledande dokumentation och sammanställning a                                                                                                    | sammanställning av lärares anpassningar)<br>tirares anpassningar)  |   |
| Extra anpassningar (m<br>Extra anpassningar (m<br>Uppföljning<br>Uppföljning<br>Elevens antecknin                                             | (mentors inledande dokumentation och<br>Itors inledande dokumentation och sammanställsing av                                                                                                    | sammanställning av lärares anpassningar)<br>(ärares anpassningar)  |   |
| Extra anpassningar (m<br>Extra anpassningar (m<br>Uppföljning<br>Uppföljning<br>Elevens antecknin                                             | (mentors inledande dokumentation och<br>nors inledande dokumentation och sammanställsing av                                                                                                    | sammanställning av lärares anpassningar)<br>(irans arpassningar)   |   |
| Extra anpassningar (m<br>Extra anpassningar (m<br>Uppföljning<br>Uppföljning<br>Elevens antecknin<br>Mentors egna anti                        | (mentors inledande dokumentation och<br>ttors inledande dokumentation och sammanställning av<br>ar<br>(ar<br>ckningar (endast synliga för mentor)                                                                                | sammanställning av lärares anpassningar)<br>(ärares anpassningar)  |   |
| Extra anpassningar (m<br>Extra anpassningar (m<br>Uppföljning<br>Uppföljning<br>Elevens antecknin<br>Mentors egna antochn                     | (mentors inledande dokumentation och<br>ttors inledande dokumentation och sammanställning av<br>par<br>par<br>ckningar (endast synliga för mentor)<br>gar (endast synliga för mentor)                                            | sammanställning av lärares anpassningar)<br>lärares anpassningar)  |   |
| Extra anpassningar (m<br>Extra anpassningar (m<br>Uppföljning<br>Uppföljning<br>Elevens antecknin<br>Mentors egna anto<br>Mentors egna antoch | (mentors inledande dokumentation och<br>Iters inledande dokumentation och sammanställning av<br>Iters<br>inledande dokumentation och sammanställning av<br>Jar<br>(endast synliga för mentor)<br>gar (endast synliga för mentor) | sammanställning av lärares anpassningar)<br>tirares anpassningar)  |   |

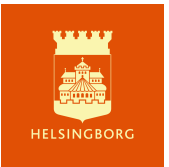

Mentor väljer vilken skala som ska visas i översikten över omdömen. Skala för utvecklingssamtal ger en översikt över omdömen. Extra anpassningar visar hur många anpassningar som finns per elev.

För en mer detaljerad översikt över anpassningar och omdömen, får mentor gå till elevens plan.

| Utvecklingssamtal              |                   |                       |                |                 |  |  |
|--------------------------------|-------------------|-----------------------|----------------|-----------------|--|--|
| Elever som inte finns i en men | Aktuella planer   | Arkiverade planer Omd | lömen          |                 |  |  |
|                                | ▲ NAMN            | INSATS KRÄVS ELLE     | GODTAGBARA KUN | MER ÄN GODTAGBA |  |  |
|                                | 🗿 Johansson, Anny | 1                     | 2              | 2               |  |  |
|                                | 🔞 Larsson, Amira  | 1                     | 3              | 1               |  |  |
|                                | Carsson, Emanuel  | 2                     | 3              | 1               |  |  |
|                                | Test, Elev1       | 1                     | 2              | 1               |  |  |
|                                | Test, Elev2       | 3                     | 1              | 0               |  |  |
|                                |                   |                       |                |                 |  |  |

| Utvecklingssamtal              |                   |                      |                                                |
|--------------------------------|-------------------|----------------------|------------------------------------------------|
| 🖛 <u>Tillbaka till Mentor</u>  |                   |                      | Extra anpassningar                             |
| Elever som inte finns i en men | Aktuella planer   | Arkiverade planer Om | dömen                                          |
|                                | A NAMN            | EXTRA ANPASSNING     | FINNS -                                        |
|                                | 🔞 Johansson, Anny | 1                    | 0                                              |
|                                | 🔞 Larsson, Amira  | Den här eleven ha    | r inga omdömen med den här bedömningsskalan.   |
|                                | Earsson, Emanuel  | Den här eleven ha    | r inga omdörnen med den här bedörnningsskalan. |
|                                | Test, Elev1       | 1                    | 0                                              |
|                                | Test, Elev2       | 3                    | 0                                              |
|                                |                   |                      |                                                |
|                                |                   |                      |                                                |

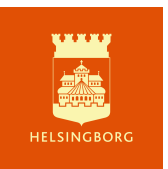

För att se i vilka kurser anpassningar finns och vilka anpassningar som görs får mentor gå till elevens plan. Här väljer mentor aktuell plan, eller söker på datum och kan på så sätt få upp anpassningar och omdömen för en längre period om det behövs.

| Utvecklingssamtal för Test, Elev2                                                                                                    |                                          |                 |                     |             |          |          |          |          |          |          |
|----------------------------------------------------------------------------------------------------|------------------------------------------|-----------------|---------------------|-------------|----------|----------|----------|----------|----------|----------|
| 🗲 <u>Tillbaka till Utvecklingssamtal</u>                                                                                                    |                                          |                 |                     |             | Ele      | ev -     | Test, E  | lev2     |          | ~        |
|                                                                                                    |                                          |                 |                     |             |          |          |          |          |          |          |
| ^ Omdömen                                                                                                    |                                          |                 | Välj en plan eller  | ett dati    | um       | Utvec    | klingss  | amtal    | / 🔻      |          |
| <b>Engelska Anpassningar vt21</b><br>Engelska 5 SA1A<br>Bedömd: 2020-12-18                                                                                             | Extra<br>anpassning<br>finns             | Anpassning sc   | om görs är          |             |          |          |          |          |          |          |
| Engelska vt21                                                                                                    | Incote kräve                             | Appassping kr   | ävs för att E2 ska  | klara       | kurso    | n ha     | ekrive   | icona    | rat      |          |
| Engelska 5 SA1A<br>Bedömd: 2020-12-18                                                                                                    | eller underlag<br>saknas                 | omdöme          | avs for all EZ SKa  | KIdid       | kuisei   | n, be:   | SKIIVS   | i sepa   | irat     |          |
| Historia 1 Anpassningar ht21                                                                                                    | Evtro                                    | Extra appasso   | ing innohär att     |             |          |          |          |          |          |          |
| Historia 1 SA1A<br>Bedömd: 2020-12-18                                                                                                    | anpassning<br>finns                      | Extra anpassi   | ing innebar att     |             |          |          |          |          |          |          |
| Historia 1 ht21     Insats krävs     Anpassningar behövs för att E 2 ska klara kursen etc       Historia 1 SA1A     eller underlag       Bedömd: 2020-12-18     saknas |                                          |                 |                     |             |          |          |          |          |          |          |
| <b>Matematik vt21</b><br>Matematik 1b<br>Bedömd: 2021-02-05                                                                                                    | Insats krävs<br>eller underlag<br>saknas | Inga kommen     | tarer               |             |          |          |          |          |          |          |
| Svenska 1 Vt21<br>SVE1OLSA1A19/20<br>Bedömd: 2020-12-18                                                                                                    | Godtagbara<br>kunskaper                  | Inga kommen     | tarer               |             |          |          |          |          |          |          |
|                                                                                                    |                                          |                 |                     |             |          |          |          |          |          |          |
| ∧ Omdömen                                                                                                    |                                          |                 | Välj datum          | 2020-       | 10-02    |          | уууу-r   | nm-dd    |          |          |
| Engelska Anpassningar vt21                                                                                                    |                                          |                 |                     | <<br>       | Tic      | Ma       | aj 202   | 1<br>5re | Läx      | ><br>Sän |
| Engelska 5 SA1A<br>Bedömd: 2020-12-18                                                                                                    | Extra<br>anpassning<br>finns             | Anpassning      |                     | 26          | 27       | 28       | 29       | 30       | 1        | 2        |
| Engelska vt21                                                                                                    |                                          |                 |                     | 3           | 4        | 5        | 6        | 7        | 8        | 9        |
| Engelska 5 SA1A<br>Bedömd: 2020-12-18                                                                                                    | lnsats krävs<br>eller underlag<br>saknas | Anpassning behö | vs för att Anny ska | 10          | 11<br>18 | 12<br>19 | 13<br>20 | 14<br>21 | 15<br>22 | 16<br>23 |
|                                                                                                    |                                          |                 |                     | 24          | 25       | 26       | 27       | 28       | 29       | 30       |
| Historia 1 ht21<br>Historia 1 SA1A<br>Bedömd: 2020-12-18                                                                                                    | Mer än<br>godtagbara<br>kunskaper        | Inga kommentare | r                   | 31<br>I das | 1<br>B   | 2        | 3        | 4        | 5        | 6        |

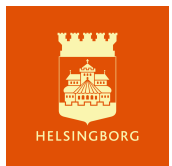

För att alla undervisande lärare ska kunna se vilka extra anpassningar som görs i samtliga kurser måste mentor kopiera texten som kursens lärare skrivit i omdömet, skriva in kursnamn och klistra in i fältet för Extra anpassningar i elevens plan. Senaste överst, datum först.

| ^                 | <b>Utvecklingssamtal vt21</b><br>2020-12-01 - 2021-06-11             | Redigerat 2021-05-21 av Jonsson, Jenny         | Avpublicera      |
|-------------------|----------------------------------------------------------------------|------------------------------------------------|------------------|
| Nul               | äge                                                                  |                                                |                  |
| Nu                | läge                                                                 |                                                |                  |
| Mål               |                                                                      |                                                |                  |
| Må                | 1                                                                    |                                                |                  |
| Väg               | till målet                                                           |                                                |                  |
| Vä                | y till målet                                                         |                                                |                  |
| Extr              | ra anpassningar (mentors inledan                                     | de dokumentation och sammanställning av lärare | es anpassningar) |
| 202<br>Hi:<br>En: | 21-05-12<br>Anpassning som görs är<br>: Extra anpassning innebär att |                                                |                  |
| 202<br>Ma         | 21-02-22<br>I: Extra anpassning görs som innebär att                 |                                                |                  |
| Upp               | följning                                                             |                                                |                  |
| Up                | pföljning                                                            |                                                |                  |
| Elev              | ens anteckningar                                                     |                                                |                  |
| Mer               | itors egna anteckningar (endast s                                    | ynliga för mentor)                             |                  |
| Me                | ntors egna anteckningar (endast synliga for me                       | entor)                                         |                  |

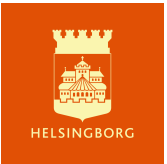